×

## **Comunicar Atraso no fechamento do Grupo de Faturamento**

O objetivo desta funcionalidade é exibir o comunicado de atraso no fechamento do grupo de faturamento, e deve ser utilizada para a empresa contratada justificar um atraso no cronograma de faturamento de um grupo. Caso a justificativa não seja feita ou, caso esta justificativa não seja aceita, o sistema calcula o boletim de medição, aplicando a penalidade de atraso. A opção pode ser acessada via **Menu de Sistema**, no caminho: **GSAN > Micromedição > Desempenho de Contrato de Leitura > Comunicar Atraso no fechamento do Grupo de Faturamento**.

Feito isso, o sistema visualiza a tela abaixo:

| Comunicar Atraso no              | Fechamento do Grupo de Faturamento                              |
|----------------------------------|-----------------------------------------------------------------|
| Para justificar os atrasos dos f | echamentos dos Grupos de Faturamento , informe os dados abaixo: |
| Mês/Ano Faturamento:*            | 12/2020                                                         |
| Empresa:*                        | ✓                                                               |
| Contrato:*                       |                                                                 |
| Grupo de Faturamento:            | ✓                                                               |
| Exibir:                          | Penalizados O Não Penalizados O Todas                           |
| Exibir:                          | 🖲 Justificadas 🔿 Não Justificadas 🔿 Todas                       |
| Exibir:                          | 🔾 Analisados 💿 Não Analisados 🔿 Todas                           |
| * Campos obrigat                 | rórios                                                          |
| Cancelar Limpar                  | Imprimir Atualiza                                               |

Acima, informe obrigatoriamente o **Mês/Ano Faturamento**, no formato MM/AAAA. Depois, selecione a **Empresa** e o **Contrato**, da lista disponibilizada pelo sistema. Opcionalmente, escolha ainda o **Grupo de Faturamento**, marcando nos campos **Exibir**, se devem ser exibidos apenas os grupos de faturamento que foram ou não penalizados, justificados e analisados. Feito isso, clique em <u>Selecionar</u>:

| Comunicar Atraso no               | Fechamento do Grupo de Faturamento                             |  |
|-----------------------------------|----------------------------------------------------------------|--|
| Para justificar os atrasos dos fe | chamentos dos Grupos de Faturamento , informe os dados abaixo: |  |
| Mês/Ano Faturamento:*             | 11/2020                                                        |  |
| Empresa:*                         | FIMM BRASIL LTDA - CT 2000469 V                                |  |
| Contrato:*                        | 20.00469                                                       |  |
| Grupo de Faturamento:             |                                                                |  |
| Exibir:                           | 🔿 Penalizados 🔿 Não Penalizados 🍥 Todas                        |  |
| Exibir:                           | 🔾 Justificadas 🔘 Não Justificadas 💿 Todas                      |  |
| Exibir:                           | 🔾 Analisados 🔘 Não Analisados 🔘 Todas                          |  |
|                                   | 0105                                                           |  |
| Grupo de Faturamento: 1 - 1       | 1/2020                                                         |  |
| Grupo de Faturamento: 2 - 1       | 1/2020                                                         |  |
| Grupo de Faturamento: 3 - 1       | 1/2020                                                         |  |
| Grupo de Faturamento: 4 - 11/2020 |                                                                |  |
| Grupo de Faturamento: 5 - 11/2020 |                                                                |  |
| Grupo de Faturamento: 6 - 1       | 1/2020                                                         |  |
| Grupo de Faturamento: 7 - 1       | 1/2020                                                         |  |
| Grupo de Faturamento: 8 - 1       | 1/2020                                                         |  |
| Grupo de Faturamento: 9 - 1       | 1/2020                                                         |  |
| Grupo de Faturamento: 10 -        | 11/2020                                                        |  |
| Grupo de Faturamento: 11 -        | 11/2020                                                        |  |
| Grupo de Faturamento: 12 -        | 11/2020                                                        |  |
| O 1 F 1 1 10                      | <u>11/2020</u>                                                 |  |
| Grupo de Faturamento: 13 -        |                                                                |  |

Note que agora a tela é carregada com os grupos de faturamento que atenderam ao filtro inicial. Clique sobre o que deseja exibir o comunicado. O sistema expande a tela, visualizando o detalhe a seguir

| Data do Envio dos Dados de Leitura: 17/11/2020<br>Data da Leitura Prevista: 16/11/2020 | Data da Leitura Real· 18/11/2020      |
|----------------------------------------------------------------------------------------|---------------------------------------|
| Data do Encerramento Prevista: 17/11/2020                                              | Data do Encerramento Real: 19/11/2020 |
| Quantidade de Imóveis: 13160                                                           | Quantidade de Leituras: 11576         |
| Quantidade de Anormalidades: 2010                                                      |                                       |
| Quantidade de Contas Emitidas: 11956                                                   | Valor Cobrado em Conta: 956.262,38    |
| Justificativa:                                                                         |                                       |
|                                                                                        |                                       |
| AIRASO DO CRONOGRAMA NÃO FOI JUSTIFICADO,                                              | PENALIDADE SERA APLICADA.             |
| Aceite: 🔾 Sim 🔘 Não                                                                    |                                       |
| Observação do Aceite:                                                                  |                                       |
|                                                                                        |                                       |
|                                                                                        |                                       |
|                                                                                        | <i>I</i>                              |
| Cancelar Limnar                                                                        | Imprimir Atualiz                      |

Note acima as informações visualizadas por grupo de faturamento, da data de envio dos dados de leitura ao valor cobrado em conta. O campo **Justificativa** fica disponível apenas se você for vinculado à empresa relacionada ao contrato do grupo de faturamento. Já o indicador de **Aceite** e a **Observação do Aceite** só fica disponível para edição caso você tenha permissão especial para analisar justificativa.

**Atenção**: caso a empresa contratada não justifique um atraso no cronograma de faturamento de um grupo, ela será penalizada tacitamente pela concessionária. Do mesmo modo, caso a concessionária não analise a justificativa feita *até* o período de execução dos cálculos da penalidade e da **Nota de Avaliação de Desempenho NAD**, a justificativa é aceita de forma implícita, não sendo aplicada a penalidade.

Dito isso, clique em Imprimir para visualizar o relatório do comunicado de atraso no fechamento do grupo de faturamento, conforme exemplo **AQUI**. Ou clique em <u>Atualizar</u> para atualizar suas informações.

#### Tela de Sucesso

Last update: 23/12/2020 ajuda:micromedicao:comunicar\_atraso\_no\_fechamento\_do\_grupo\_de\_faturamento https://www.gsan.com.br/doku.php?id=ajuda:micromedicao:comunicar\_atraso\_no\_fechamento\_do\_grupo\_de\_faturamento 19:17

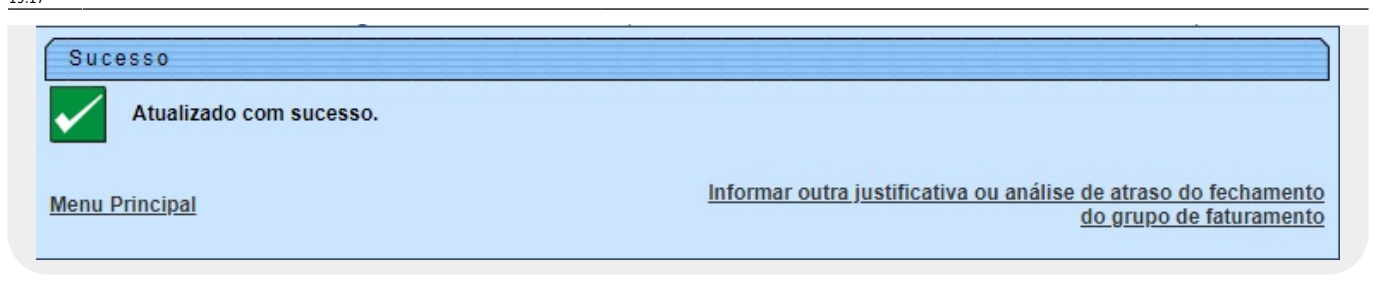

## Relatório Comunicar Atraso no fechamento do Grupo de Faturamento

|                                                        | RELATÓF             | GSAN - SISTEMA<br>IO COMUNICAR ATRASO N       | DE GESTÃO DE<br>NO FECHAMENTO | SANEAMENTO<br>DO GRUPO DE FATURAMENTO |              | PAG 1/3<br>21/12/2020<br>15:17:38 |
|--------------------------------------------------------|---------------------|-----------------------------------------------|-------------------------------|---------------------------------------|--------------|-----------------------------------|
| Mês/Ano: 11/2020                                       |                     |                                               | Núme                          | ro do Contrato: 20.00469              |              | R2023                             |
| Empresa: FIMM BR                                       | ASIL LTDA - CT      | 2000469                                       |                               |                                       |              |                                   |
| Grupo de Faturamento: GRUPO 01                         |                     |                                               |                               |                                       |              |                                   |
| Dt do Envio dos Dados de Leitura:                      | 30/10/2020          | Dt da Leitura Prevista:                       | 03/11/2020                    | Dt da Leitura Real:                   | 02/11/2020   |                                   |
| Dt do Encerramento Prevista:<br>Quantidade de Imóveis: | 04/11/2020<br>24046 | Dt do Encerramento<br>Quantidade de Leituras: | 04/11/2020<br>21722           | Quantidade de Anormalidades:          | 3371         |                                   |
| Quantidade de Contas Emitidas:                         | 21950               | Valor Cobrado em Conta:                       | 2.166.269,86                  | Percentual de Penalidade:             | 0.00         |                                   |
| Grupo de Faturamento: GRUPO 02                         |                     |                                               |                               |                                       |              |                                   |
| Dt do Envio dos Dados de Leitura:                      | 03/11/2020          | Dt da Leitura Prevista:                       | 04/11/2020                    | Dt da Leitura Real:                   | 04/11/2020   |                                   |
| Dt do Encerramento Prevista:                           | 05/11/2020          | Dt do Encerramento                            | 06/11/2020                    | Quantidade de Anormalidades:          | 2794         |                                   |
| Quantidade de Imóveis:                                 | 16941               | Quantidade de Leituras:                       | 15338                         |                                       |              |                                   |
| Quantidade de Contas Emitidas:                         | 15299               | Valor Cobrado em Conta:                       | 1.626.828,36                  | Percentual de Penalidade:             | 0.00         |                                   |
| Grupo de Faturamento: GRUPO 03                         | 0.000               | our contraction of the result                 |                               |                                       | 10.001000000 |                                   |
| Dt do Envio dos Dados de Leitura:                      | 04/11/2020          | Dt da Leitura Prevista:                       | 05/11/2020                    | Dt da Leitura Real:                   | 04/11/2020   |                                   |
| Dt do Encerramento Prevista:                           | 06/11/2020          | Dt do Encerramento                            | 06/11/2020                    | Quantidade de Anormalidades:          | 2941         |                                   |
| Quantidade de Imóveis:                                 | 18116               | Quantidade de Leituras:                       | 16581                         |                                       |              |                                   |
| Quantidade de Contas Emitidas:                         | 16353               | Valor Cobrado em Conta:                       | 1.410.492,00                  | Percentual de Penalidade:             | 0.00         |                                   |
| Grupo de Faturamento: GRUPO 04                         |                     |                                               |                               |                                       |              |                                   |
| Dt do Envio dos Dados de Leitura:                      | 05/11/2020          | Dt da Leitura Prevista:                       | 06/11/2020                    | Dt da Leitura Real:                   | 05/11/2020   |                                   |
| Dt do Encerramento Prevista:                           | 07/11/2020          | Dt do Encerramento                            | 09/11/2020                    | Quantidade de Anormalidades:          | 2925         |                                   |
| Quantidade de Imóveis:                                 | 16324               | Quantidade de Leituras:                       | 13955                         |                                       |              |                                   |
| Quantidade de Contas Emitidas:                         | 14358               | Valor Cobrado em Conta:                       | 1.224.031,86                  | Percentual de Penalidade:             | 0.00         |                                   |
| Grupo de Faturamento: GRUPO 05                         |                     | Carlos por ser                                |                               |                                       |              |                                   |
| Dt do Envio dos Dados de Leitura:                      | 06/11/2020          | Dt da Leitura Prevista:                       | 07/11/2020                    | Dt da Leitura Real:                   | 06/11/2020   |                                   |
| Dt do Encerramento Prevista:                           | 09/11/2020          | Dt do Encerramento                            | 09/11/2020                    | Quantidade de Anormalidades:          | 2793         |                                   |
| Quantidade de Imóveis:                                 | 15959               | Quantidade de Leituras:                       | 14511                         |                                       |              |                                   |
| Quantidade de Contas Emitidas:                         | 14364               | Valor Cobrado em Conta:                       | 1.400.735,40                  | Percentual de Penalidade:             | 0.00         |                                   |

## **Preenchimento dos Campos**

| Campo               | Preenchimento dos Campos                                                          |
|---------------------|-----------------------------------------------------------------------------------|
| Mês/Ano Faturamento | Campo obrigatório. Informe, no formato MM/AAAA.                                   |
| Empresa             | Campo obrigatório. Selecione a empresa, da lista disponibilizada pelo<br>sistema. |

| Campo                | Preenchimento dos Campos                                                                                               |
|----------------------|----------------------------------------------------------------------------------------------------|
| Contrato             | Campo obrigatório. Selecione o contrato, da lista disponibilizada pelo sistema.                                        |
| Grupo de Faturamento | Selecione o grupo de faturamento, da lista disponibilizada pelo sistema.                                               |
| Exibir               | Escolha se devem ser exibidos apenas os grupos de faturamento que foram ou não penalizados, justificados e analisados. |

# Funcionalidade dos Botões

| Botão      | Descrição da Funcionalidade                                                                                             |
|------------|----------------------------------------------------------------------------------------------------|
| Selecionar | Ao clicar neste botão, o sistema carrega a tela de acordo com os filtros informados.                                    |
| Cancelar   | Ao clicar neste botão, o sistema encerra a operação, retornando para o <b>Menu</b><br><b>Principal</b> .                |
| Limpar     | Ao clicar neste botão, o sistema limpa os campos preenchidos.                                                           |
| Atualizar  | Ao clicar neste botão, o sistema atualiza as informações do comunicado de atraso no fechamento do grupo de faturamento. |
| Imprimir   | Clique neste botão para visualizar o relatório do comunicado de atraso no fechamento do grupo de faturamento.           |

### Referências

Comunicar Atraso no fechamento do Grupo de Faturamento

#### **Termos Principais**

Last update: 23/12/2020 19:17

#### Leitura

Micromedição

Clique aqui para retornar ao Menu Principal do GSAN

×

From: https://www.gsan.com.br/ - Base de Conhecimento de Gestão Comercial de Saneamento Permanent link: https://www.gsan.com.br/doku.php?id=ajuda:micromedicao:comunicar\_atraso\_no\_fechamento\_do\_grupo\_de\_faturamen

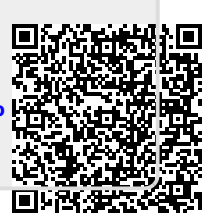